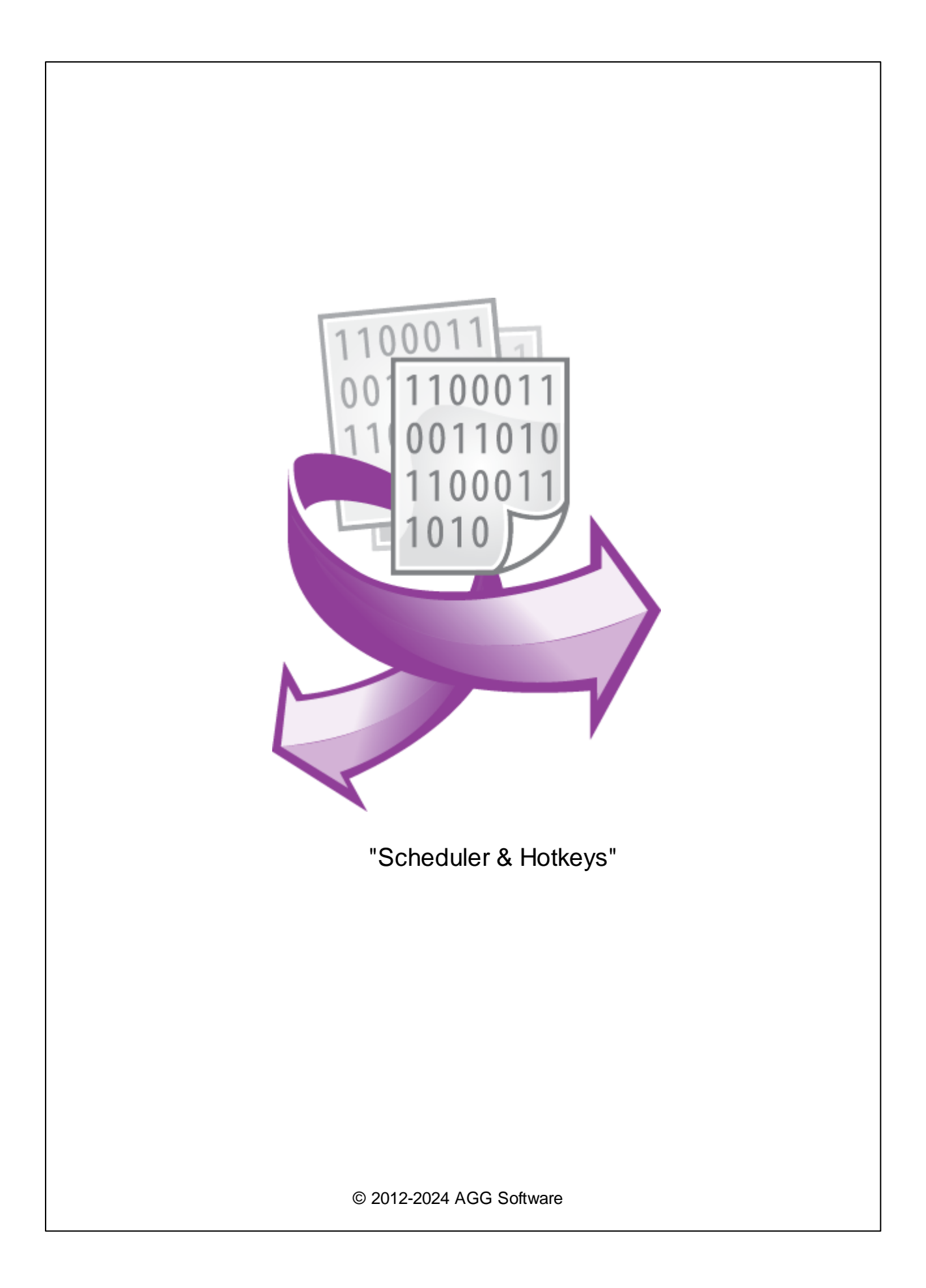

L

| 1 | 1                     |
|---|-----------------------|
| 2 | 1                     |
| 3 | Scheduler & Hotkeys 1 |
| 4 | 2                     |
| 5 | 3                     |
| 6 | "Cron" 6              |
| 7 | ? 8                   |
| 1 |                       |

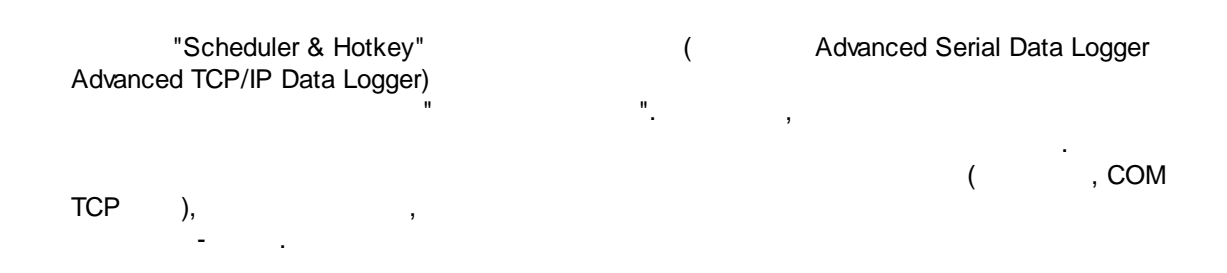

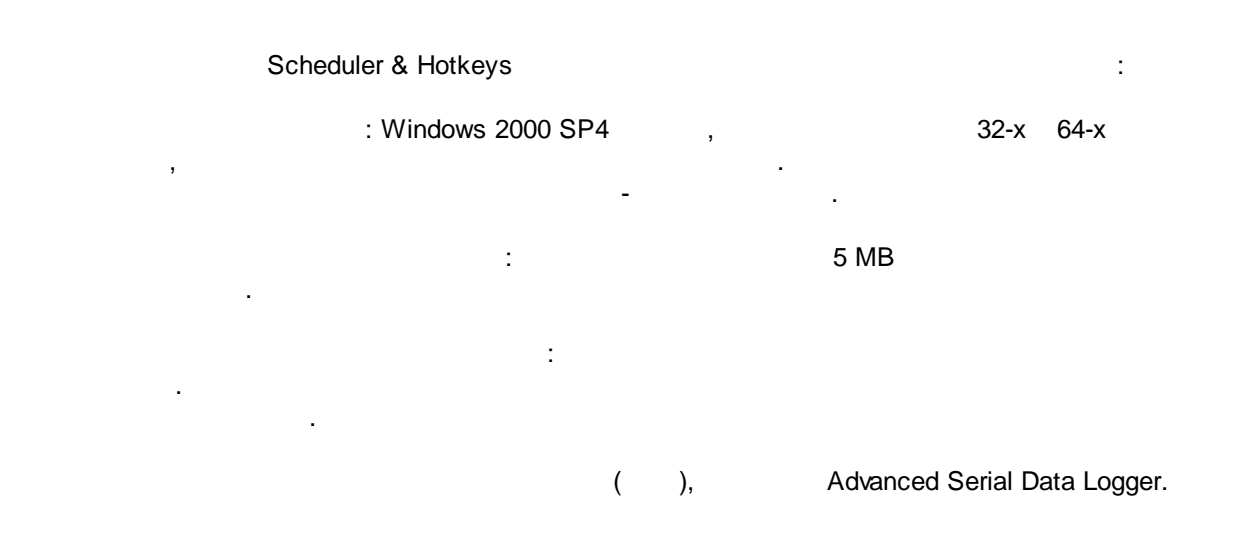

# Scheduler & Hotkeys

"

"

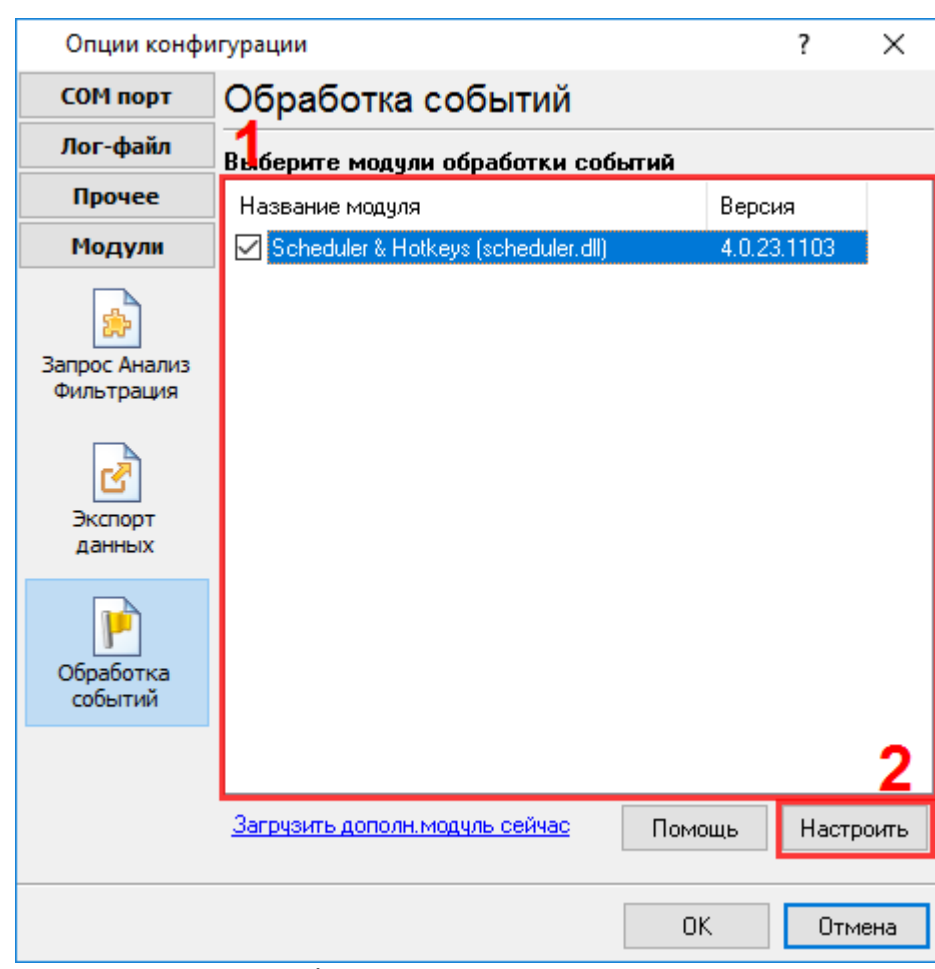

".

"

-

".

".

. 1.

4

#### Plug-in -

#### Advanced Serial Data Logger

- , . . . .

2

:

.

,

( . 1). .

| Scheduler & Hotkeys 4.0.23 build 1103 |                 |                        | ?         | ×                |  |  |  |
|---------------------------------------|-----------------|------------------------|-----------|------------------|--|--|--|
| Выполнить                             | Действие        | Режим                  | Выполн    | ль               |  |  |  |
| Открыть источник данных 🗸             | Открыть источн  | По горячей             | Shift+Ctr | +Alt+A;E         |  |  |  |
| По горячей клавише 🗸 🗸                | Отослать данные | После друг<br>П        | Y;1;0;3D  | B2AE9E           |  |  |  |
| Аргументы СОМ1 ~                      | Закрыть источн  | носле друг<br>Ежечасно | 00:00:03  | 438016<br>141401 |  |  |  |
| Добавить                              | <               | Вниз                   |           | ><br>×           |  |  |  |
| ОК Отмена                             |                 |                        |           |                  |  |  |  |
| .1.                                   |                 |                        |           |                  |  |  |  |

,

|   |   |   |   | " | - | ". | , |
|---|---|---|---|---|---|----|---|
| " | " | n | , | " |   |    |   |
|   |   |   |   |   |   |    |   |

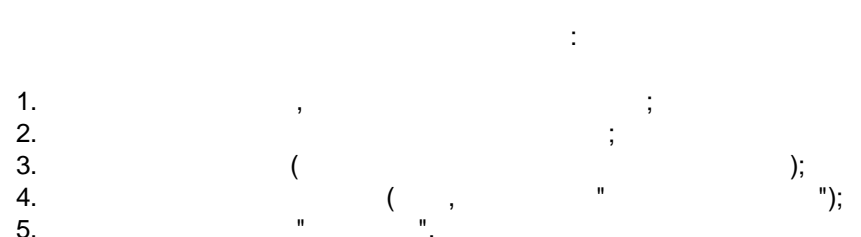

5.

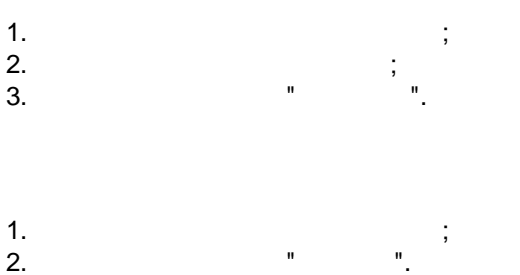

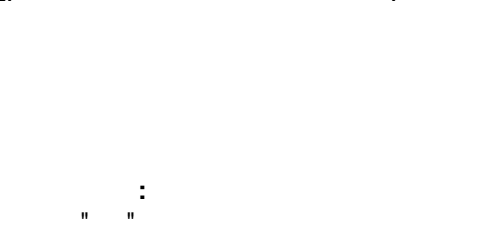

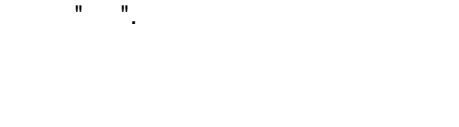

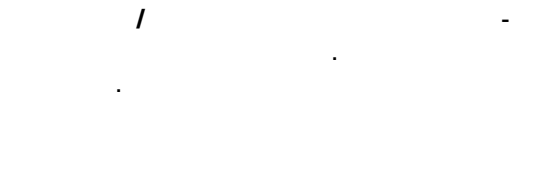

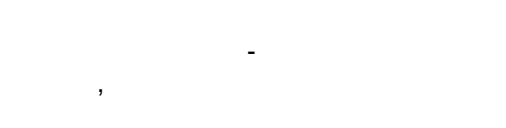

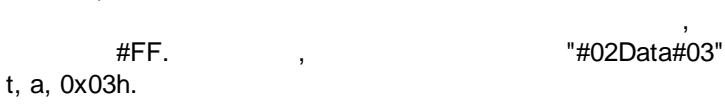

,

:

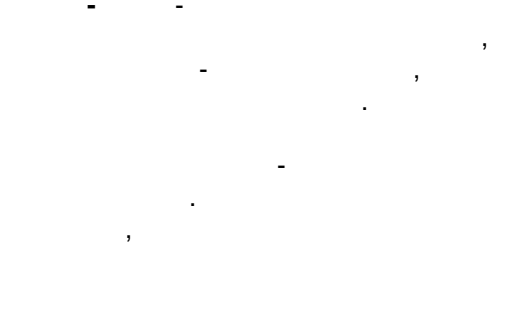

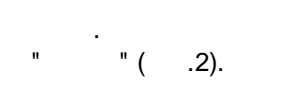

-

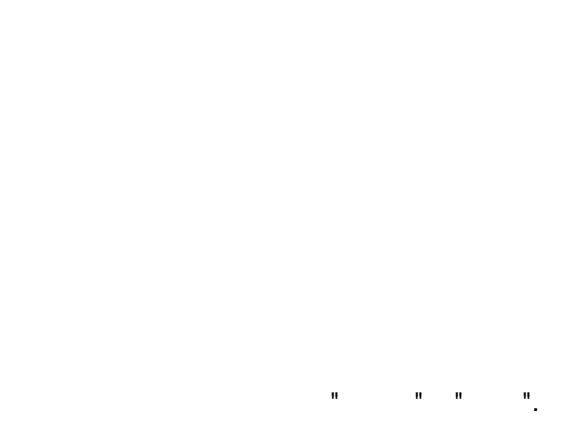

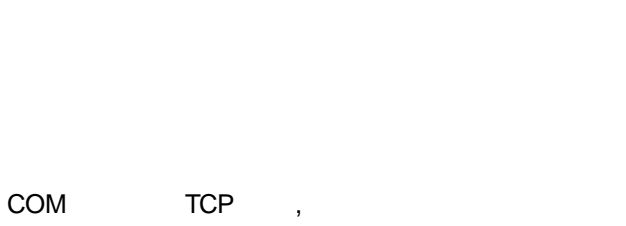

"COM1".

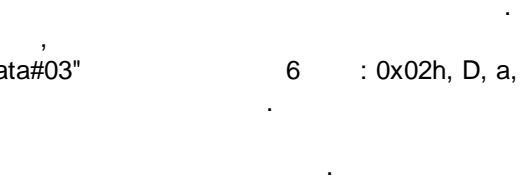

- ,

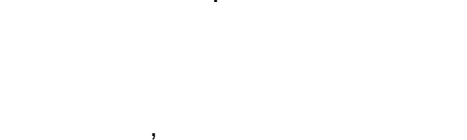

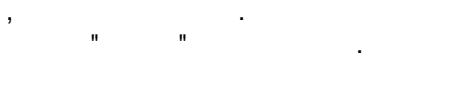

| Scheduler & Hotkeys 4.0.23 build 1103       ? >         Выполнить       Открыть источник данных       Открыть источник данных         Открыть источник данных       Открыть источни По горячей Shift+Ctrl+Alk         Ежечасно       >         Аргументы       COM1         Ф Добавить       Изменить         9 Добавить       Изменить         9 Цалить       9 Цалить         0 1 2 3 4 5 6 7 8 9 10 11         12 13 14 15 16 17 18 19 20 21 22 23         Начать в         Время       00:00         Повторять каждый час 1       Минуту         1       Э Вверх         Выполнить       Выполнить                                                                                                    |                                                                                                    |                            | <b>a</b>         |
|----------------------------------------------------------------------------------------------------|----------------------------------------------------------------------------------------------------|----------------------------|------------------|
| Выполнить<br>Открыть источник данных<br>Ежечасно<br>Аргументы СОМ1<br>↓ Добавить @ Изменить                                                                                                    | Scheduler & Hotkeys 4.0.23 build 1103                                                                                       |                            | ? X              |
| Открыть источник данных       Открыть источни       По горячей       Shift+Ctrl+Alt         Ежечасно       СОМ1       Отсрыть источни       По сле друг       Y1;0;03D82A         Экрыть источни       СОМ1       Отсрыть источни       Босле друг       Y1;0;03D82A         О 1       2       3       4       5       6       7       8       9       10       11         12       13       14       15       16       17       18       19       20       21       22       23         Начать в       Время       О0:00       О0:00       1       1       Минуту       1       1       1       1       1       1       1       1       1       1       1       1       1       1       1       1       1       1       1       1       1       1       1       1       1       1       1       1       1       1       1       1       1       1       1       1       1       1       1       1       1       1       1       1       1       1       1       1       1       1       1       1       1       1       1       1       1 | Зыполнить                                                                                                    | Действие Режим             | Выполнить        |
| Ежечасно       Отослать данные       После друг Y(1):03D82A         Аргументы       СОМ1       ОТослать данные       После друг Y(1):03D82A         О 1       2       3       4       5       6       7       8       9       10       11         12       13       14       15       16       17       18       19       20       21       22       23         Начать в       Время       О0:00       О0:00       О       1       1       1       1       1       1       1       1       1       1       1       1       1       1       1       1       1       1       1       1       1       1       1       1       1       1       1       1       1       1       1       1       1       1       1       1       1       1       1       1       1       1       1       1       1       1       1       1       1       1       1       1       1       1       1       1       1       1       1       1       1       1       1       1       1       1       1       1       1       1       1       1                       | Открыть источник данных 🗸 🗸                                                                                                 | Открыть источн По горячей  | Shift+Ctrl+Alt+A |
| Аргументы СОМ1<br>Ф Добавить Изменить — Удалить<br>0 1 2 3 4 5 6 7 8 9 10 11<br>12 13 14 15 16 17 18 19 20 21 22 23<br>Начать в<br>Время 00:00 •<br>Повторять каждый час 1 • Минуту 1 •                                                                                                    | Ежечасно 🗸                                                                                                    | Отослать данные После друг | Y;1;0;3DB2AE     |
| Флобавить № Изменить — Удалить О 1 2 3 4 5 6 7 8 9 10 11 1 12 13 14 15 16 17 18 19 20 21 22 23 Начать в Время 00:00 ★ Повторять каждый час 1 ↓ Минуту 1 ↓                                                                                                    | Аргименты СОМ1 🗸                                                                                                    | Закрыть источн После друг  | Y;1;0;23438C1    |
| 0 1 2 3 4 5 6 7 8 9 10 11<br>12 13 14 15 16 17 18 19 20 21 22 23<br>Начать в<br>Время 00:00 ♥<br>Повторять каждый час 1 ♥ Минуту 1 ♥<br>Каждый час 1 ♥ Минуту 1 ♥                                                                                                    | 🕂 Добавить 📝 Изменить 😑 Удалить                                                                                             |                            |                  |
| 12 13 14 15 16 17 18 19 20 21 22 23<br>Начать в<br>Время 00:00 ♥<br>Повторять каждый час 1 ♥ Минуту 1 ♥<br>Каждый час 1 ♥ Минуту 1 ♥                                                                                                    | 0 1 2 3 4 5 6 7 8 9 10 11                                                                                                   |                            |                  |
| Начать в Время 00:00  Повторять каждый час 1  Минуту 1 Винистикание с Вверх Вниз Х                                                                                                    | 12         13         14         15         16         17         18         19         20         21         22         23 |                            |                  |
| Время 00:00 • Минуту 1 • Каждый час 1 • Минуту 1 • Каждый час 1 • Вниз • Каждый час 1 • Вниз • Каждый час 1 • • • • • • • • • • • • • • • • • •                                                                                                    | Начать в                                                                                                    |                            |                  |
| Повторять каждый час 1 👘 Минуту 1 👘 Каждый час 1 👘 Минуту 1                                                                                                    | Время 00:00 🚔                                                                                                    |                            |                  |
| К Вверх Вниз                                                                                                    | Повторять каждый час 1 👘 🗌 Минуту 1 👘                                                                                       |                            |                  |
| К Вверх Вниз                                                                                                    |                                                                                                    | -                          |                  |
| К Вверх Вниз                                                                                                    |                                                                                                    |                            |                  |
| 🖸 Вверх 🖾 Вниз 🔀                                                                                                    |                                                                                                    | <                          |                  |
|                                                                                                    |                                                                                                    | 🔄 Вверх 🔛 Вни              | 3 🗙              |
| ОК Отмена                                                                                                    | ОК Отмен                                                                                                    | a                          |                  |

- , . - , ", ",

-. " " " , , , Windows.

...

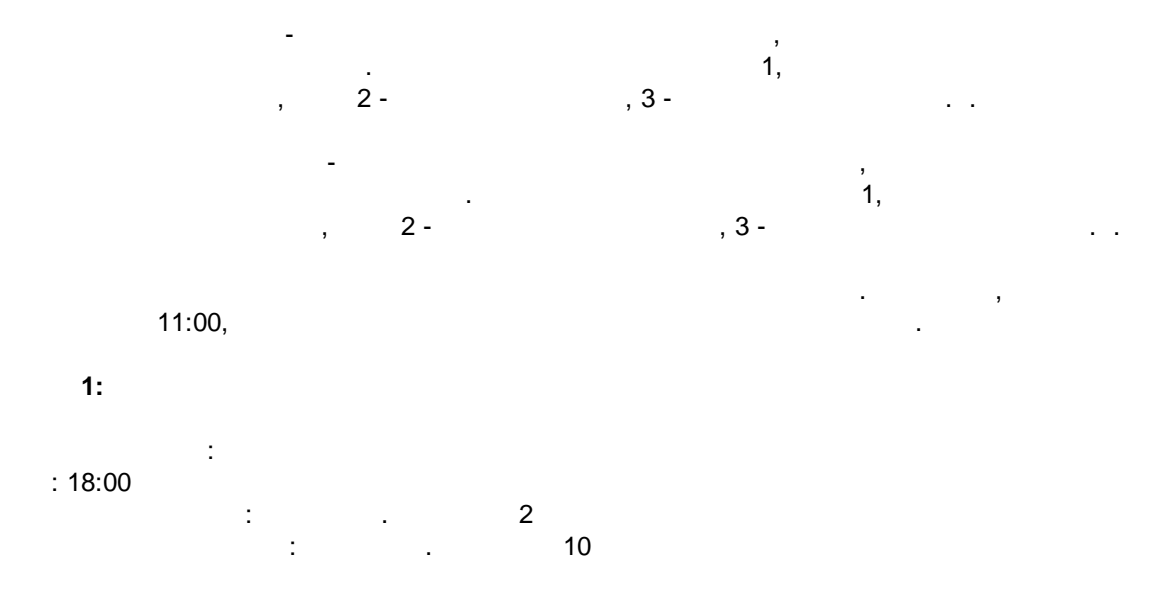

, 18:00, 18:10, 18:20, 18:30, 18:40, 18:50, 20:00, 20:10, 20:20, 20:30, 20:40, 20:50, 22:00, 22:10, 2:20, 22:30, 22:40, 22:50.

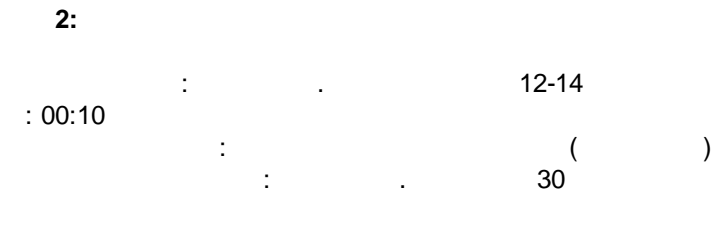

, 12:10, 12:40, 13:10, 13:40, 14:10, 14:40.

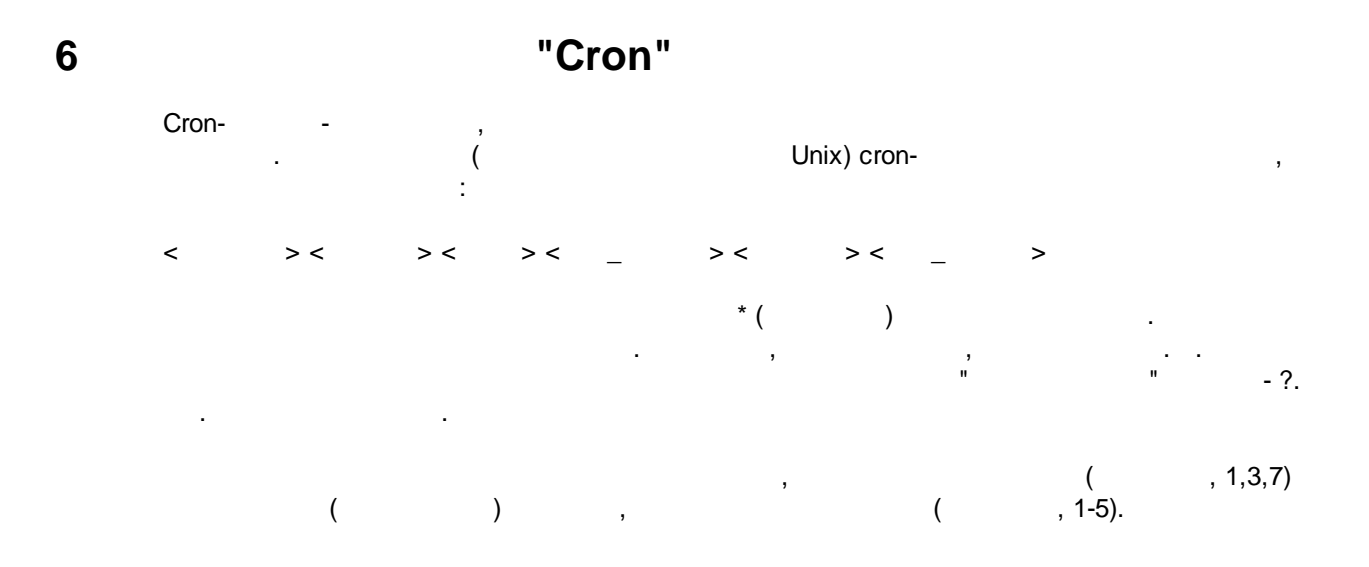

"Cron"

7

.

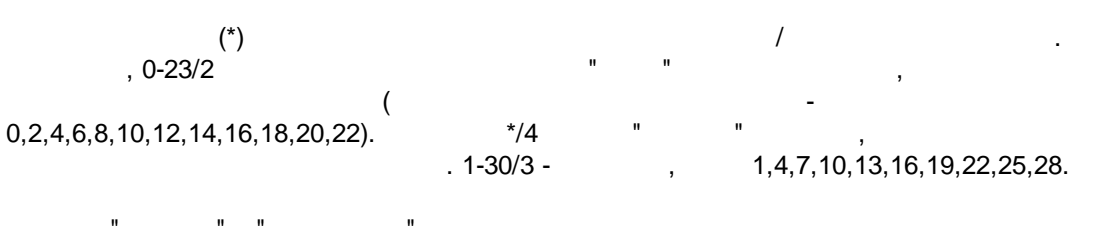

(Jan, Feb, ... , Dec) (Mon, Tue, ... ,

.

Sun)

| * * * *                              |                            |                            |                       |                       |                              |                              |                              |
|--------------------------------------|----------------------------|----------------------------|-----------------------|-----------------------|------------------------------|------------------------------|------------------------------|
| 59 23 31 12 5                        | -                          |                            |                       | ,                     |                              |                              |                              |
| 59 23 31 Dec Fri                     | -                          |                            | (                     | 3                     |                              |                              | )                            |
| 45 17 7 6 *                          |                            | 7                          | 7-                    | 17                    | 7:45                         |                              |                              |
| 0,15,30,45 0,6,12,18 1,15,31 * 1-5 * | 00:00,<br>06:45,<br>18:30, | 00:15,<br>12:00,<br>18:45, | 00:30,<br>12:15,      | 00:45,<br>12:30,      | 06:00,<br>12:45,<br>1- , 15  | 06:15,<br>18:00,<br>-        | 06:30,<br>18:15,<br>31-      |
| */15 */6 1,15,31 * 1-5               | 00:00,<br>06:45,<br>18:30, | 00:15,<br>12:00,<br>18:45, | 00:30,<br>12:15,<br>( | 00:45,<br>12:30,      | 06:00,<br>12:45,<br>1- , 15  | 06:15,<br>18:00,<br>-        | 06:30,<br>18:15,<br>31-<br>) |
| 0 12 * * 1-5 (0 12 * * Mon-Fri)      |                            |                            |                       |                       |                              |                              |                              |
| * * * 1,3,5,7,9,11 *                 |                            |                            |                       | ,                     | ,                            | ,                            | ,                            |
| 1,2,3,5,20-25,30-35,59 23 31 12 *    | 23:05, 2<br>23:30, 2       | 23:20,<br>23:31,           | 23:21,<br>23:32,      | 2<br>23:22,<br>23:33, | 23:01, 2<br>23:23,<br>23:34, | 23:02, 2<br>23:24,<br>23:35, | 23:03,<br>23:25,<br>23:59    |
| 0 9 1-7 * 1                          |                            |                            |                       |                       |                              | ,                            | 9                            |
| 0 0 1 * *                            |                            | ,                          |                       | ,                     |                              |                              |                              |
| * 0-11 * *                           |                            |                            |                       |                       |                              |                              |                              |
| * * * 1,2,3 *                        |                            |                            |                       | ,                     |                              |                              |                              |
| * * * Jan,Feb,Mar *                  |                            |                            |                       | ,                     |                              |                              |                              |
| 0 0 * * *                            |                            |                            |                       |                       |                              |                              |                              |
| 0 0 * * 3                            |                            |                            |                       |                       |                              |                              |                              |

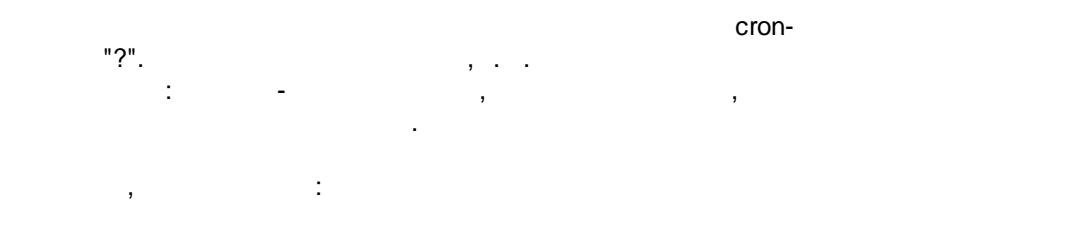

??\*\*\*

( , , )-" " , 8:25, :

25 8 \* \* \* \*

• ? ? ? ? \* -

- \*? \* \* \* , ;
- \*/5 ? \* \* \* ( )

## 7 ?

### 7.1

8

" "- , "Plugins" . , . ,

( ) – : , , , . . %s [%s] –

?

%**s. (%s)** − ,

%s. (%s) –

· , , ).

.

· ,

,

support@aggsoft.ru.

"%s"